## A. Login

*Login* ke dalam akun e-Plus gaji.id dapat menggunakan dua (2) cara yaitu **login** menggunakan PIN dan **login dengan password,** sebagai berikut :

- 1. Login menggunakan PIN
  - i. Tampilan awal

Jika PIN untuk aplikasi e-Plus by Gaji.id telah diatur, makan tampilan awal untuk login adalah sebagai berikut:

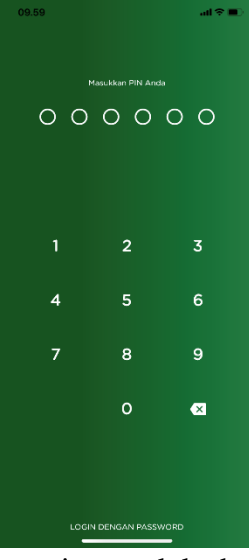

ii. Masukkan PIN lalu akan otomatis masuk ke beranda e-Plus by gaji.id

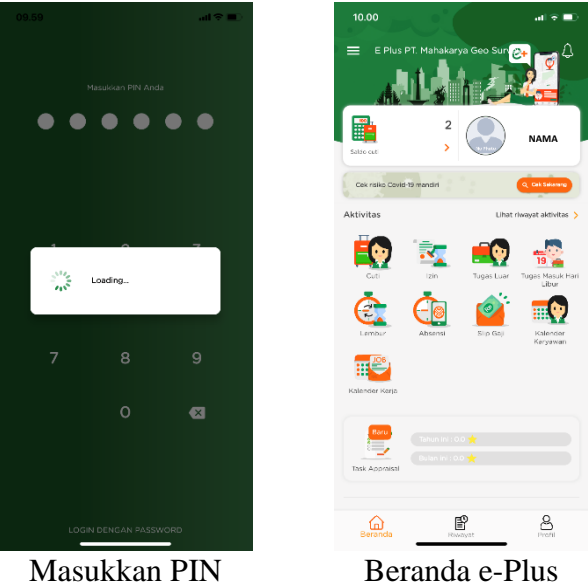

- iii. Jika belum membuat PIN untuk aplikasi e-Plus, berikut merupakan cara untuk membuat PIN pada aplikasi e-Plus :
  - Klik tiga (3) garis yang ditandai dengan lingkaran merah, lalu klik tampilan nama.

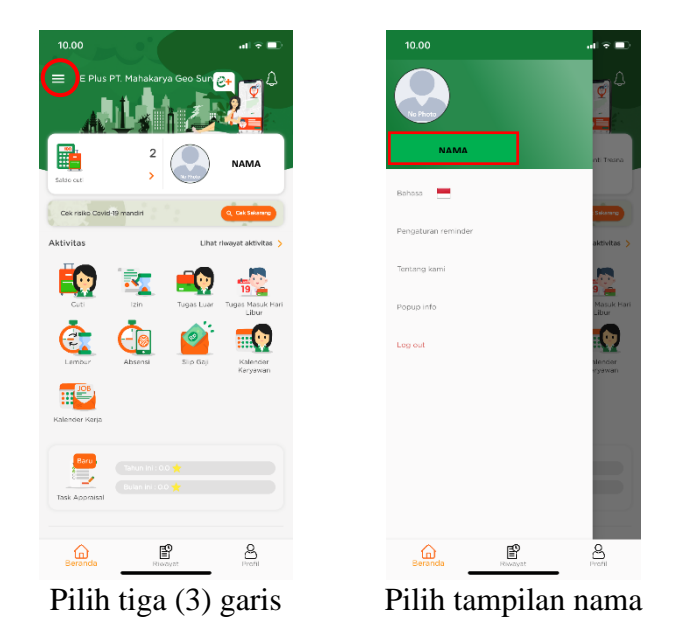

• Pilih opsi ubah PIN, lalu masukkan *password* dan masukkan kombinasi angka PIN yang diinginkan :

| 10.00<br>Profil NAMA  | .at ♥ ■) |                                 |
|-----------------------|----------|---------------------------------|
| Riwayat mutasi        |          | Password / PIN Jama             |
| Informasi personal    | *        | PIN baru (6 digit angka)        |
| Informasi kepegawaian | F        | Ulangi PIN baru (6 digit angka) |
| Riwayat SP            | <u>A</u> | Â                               |
| Ubah password         | 0-1      | Simpan                          |
| Ubah PIN              |          |                                 |
|                       |          |                                 |

Pilih opsi 'Ubah Pin'

Masukkan password dan PIN

2. Login menggunakan password

Berikut merupakan tampilan *login* menggunakan *password*, isi password pada kolom yang diberi kotak merah, lalu klik 'Sign in'

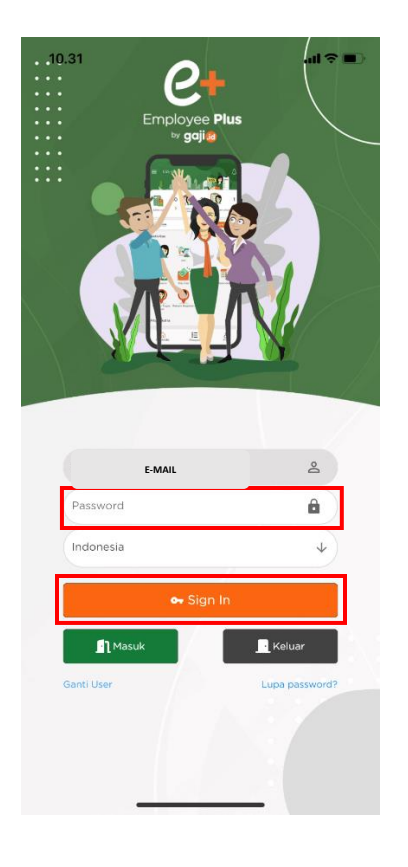